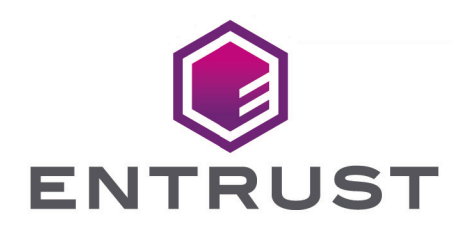

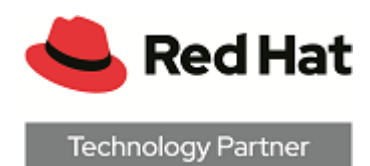

# Red Hat OpenShift and Entrust CloudControl

Integration Guide

2024-02-12

© 2025 Entrust Corporation. All rights reserved.

# Table of Contents

| 1. Introduction                                     |
|-----------------------------------------------------|
| 1.1. Product configurations                         |
| 1.2. Requirements                                   |
| 2. Procedures                                       |
| 2.1. Download the CloudControl software             |
| 2.2. Deploy the CloudControl VM from the OVA        |
| 2.3. Power on the appliance                         |
| 2.4. Configure the CloudControl virtual appliance   |
| 2.5. Set up the CloudControl GUI                    |
| 2.6. OpenShift prerequisites                        |
| 2.7. OpenShift setup                                |
| 2.8. On-board the OpenShift Cluster                 |
| 2.9. View OpenShift Kubernetes cluster inventory    |
| 2.10. Transfer root access control to CloudControl  |
| 2.11. Create a Trust Manifest Access Control Policy |
| 2.12. Image registries                              |
| 2.13. Image Deployment Control Policy               |
| 3. Additional resources and related products        |
| 3.1. CloudControl                                   |
| 3.2. Entrust products                               |
| 3.3. nShield product documentation                  |

# Chapter 1. Introduction

This guide describes how to integrate Red Hat OpenShift Kubernetes clusters with Entrust CloudControl. Entrust CloudControl organizes cluster inventory into categories to help the user find information about the OpenShift deployment. Entrust CloudControl uses role and asset-based access control to help define who can do what to which cluster objects. It also uses image deployment control policies that can be applied to cluster infrastructure ensuring ongoing compliance with the organization security policies.

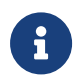

Entrust recommends that you allow only unprivileged connections unless you are performing administrative tasks.

# 1.1. Product configurations

Entrust has successfully tested the integration of Entrust CloudControl with Red Hat OpenShift in the following configurations:

| System                       | Version         |
|------------------------------|-----------------|
| OpenShift Server Version     | 4.11.20         |
| OpenShift Kubernetes Version | v1.24.6+5658434 |
| Entrust CloudControl         | 6.6.0           |

# 1.2. Requirements

Before starting the integration process, familiarize yourself with:

- The documentation and setup process for Red Hat OpenShift.
- The documentation and setup process for Entrust CloudControl. The online documentation contains everything needed to successfully install and deploy CloudControl.

# **Chapter 2. Procedures**

This guide uses a standalone CloudControl deployment and does not use Active Directory. All users are local to the system. CloudControl supports a cluster environment. For more information refer to Entrust CloudControl Installation Guide in the online documentation.

## 2.1. Download the CloudControl software

- 1. Go to https://my.hytrust.com/s/software-downloads.
- 2. Log in and select HyTrust CloudControl.
- 3. Open the folder HTCC\_6.6.0\_2023-02-24. This folder contains version 6.6.0 that was used in this guide.
- 4. Select the Entrust-CloudControl-6.6.0.660934.zip link to download the file.

| fi - | Cases      | s Knowledge Base 🗸                           | Product Documentation           | Licenses      | Software Downloads | Upgrade Center | Videos |            |
|------|------------|----------------------------------------------|---------------------------------|---------------|--------------------|----------------|--------|------------|
|      | sofv<br>Fo | <sup>vare Downloads</sup><br>Iders and Files |                                 |               |                    |                |        |            |
|      | • Hytrus   | t CloudControl                               |                                 |               |                    |                |        |            |
|      |            | Folder Name                                  |                                 |               |                    |                |        |            |
|      |            | HTCC_MoveRPVTool_2020-10-1                   | 15                              |               |                    |                |        |            |
|      |            | HTCC_Migration_Tool_2021-05-                 | 19                              |               |                    |                |        |            |
|      | -          | HTCC_6.6.0_2023-02-24                        |                                 |               |                    |                |        |            |
|      |            | Action Name                                  |                                 |               |                    |                |        | Size       |
|      |            | Entrust_CloudControl_F                       | Release_Notes_v6.6.pdf          |               |                    |                |        | 0.19 MB    |
|      |            | Entrust-CloudControl-6.                      | 6.0.660934.zip                  |               |                    |                |        | 6399.99 MB |
|      | ~          | Entrust-CloudControl-6.                      | 6.0.660934.zip.sha256sum.txt    |               |                    |                |        | 104 Bytes  |
|      | ~          | Entrust-CloudControl-6.                      | 6.0.660934.zip.sha384sum.txt    |               |                    |                |        | 136 Bytes  |
|      |            | Entrust-CloudControl-6.                      | 6.0.660934_upgrade.zip          |               |                    |                |        | 3788.62 MB |
|      |            | Entrust-CloudControl-6.                      | 6.0.660934_upgrade.zip.sha256st | um.txt        |                    |                |        | 112 Bytes  |
|      |            | Entrust-CloudControl-6.                      | 6.0.660934_upgrade.zip.sha384si | <u>um.txt</u> |                    |                |        | 144 Bytes  |

5. After the file has been downloaded, open the ZIP file to access to the OVA file.

## 2.2. Deploy the CloudControl VM from the OVA

- 1. Log in to vCenter.
- 2. Select the cluster to create the CloudControl VM in.
- 3. Select the Actions Menu and select Deploy OVF template.

| Deploy OVF Template         | Select an OVF template                                                                                                    | × |
|-----------------------------|----------------------------------------------------------------------------------------------------|---|
| 1 Select an OVF template    | Enter a URL to download and install the OVF package from the Internet, or browse to a location accessible from your<br>computer such as a local hard drive a network share or a CD/DVD drive |   |
| 2 Select a name and folder  | O url                                                                                                    |   |
| 3 Select a compute resource | http://temoteserver-address/filetodeploy.ovf   .ova                                                                                                    |   |
| 4 Review details            | Local file                                                                                                    |   |
| 5 Select storage            | UPLOAD FILES No files selected.                                                                                                    |   |
| 6 Ready to complete         | Select a template to deploy. Use multiple selection to select all the files associated with an OVP template (ovf, vmok, etc.)                                                                | × |

- 4. Select Local File and upload the CloudControl OVA file.
- 5. Select Next.

Follow the instructions during the deployment as needed.

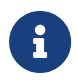

For more information refer to Installing CloudControl from an OVA in the online documentation.

## 2.3. Power on the appliance

- 1. Log in to the vSphere Client.
- 2. Locate the Entrust CloudControl virtual machine in the inventory.
- 3. Right-click the CloudControl virtual machine and select **Power > Power On**.

## 2.4. Configure the CloudControl virtual appliance

This guide uses a Standalone Node setup. For more information refer to Creating a Standalone Node in the online documentation.

# 2.5. Set up the CloudControl GUI

After the standalone node has been configured, finish the setup using the GUI. For more information refer to Setting Up the CloudControl GUI in the online documentation.

# 2.6. OpenShift prerequisites

There are some OpenShift Prerequisites so it can be used in CloudControl.

For more information refer to OpenShift Prerequisites in the online documentation.

# 2.7. OpenShift setup

This guide does not describe the deployment of a Red Hat OpenShift cluster. Refer to the Red Hat documentation for details.

Assuming there is a Red Hat OpenShift cluster set up, the cluster kubeconfig file is required to be able to onboard the cluster into CloudControl. A client machine with the OpenShift binaries installed is also required to run the commands specified in this guide. This examples in this guide use a Red Hat 8 virtual machine running OpenShift Client Version: 4.11.20.

- 1. Log into the OpenShift client machine.
- 2. Set the KUBECONFIG environment variable to point to the kubeconfig file for the cluster:

% export KUBECONFIG=PATH\_TO\_KUBECONFIG\_FILE/config

3. Log into the cluster:

% oc login

The login process will depend on the user's specific setup. An API token may be needed to be able to login, or use the cluster login credentials. For example, using a token:

% oc login --token=0JTNnDj2743syq89ERQeNmTJ\_qRP-zB4b8fEbUoanWw --server=https://api.openshiftxxxxxx.net:6443

4. After logging in, test the connection by listing all the nodes:

| % oc get nodes                                                                                                    |                                                              |                                                         |                                               |                                                                                                    |
|----------------------------------------------------------------------------------------------------|--------------------------------------------------------------|---------------------------------------------------------|-----------------------------------------------|----------------------------------------------------------------------------------------------------|
| NAME<br>ocp411-wqrcr-master-0<br>ocp411-wqrcr-master-1<br>ocp411-wqrcr-master-2<br>ocp411-wqrcr-worker-fd52p<br>ocp411-wqrcr-worker-mtx46<br>ocp411-wqrcr-worker-v9xc8 | STATUS<br>Ready<br>Ready<br>Ready<br>Ready<br>Ready<br>Ready | ROLES<br>master<br>master<br>worker<br>worker<br>worker | AGE<br>66d<br>66d<br>66d<br>66d<br>66d<br>66d | VERSION<br>v1.24.6+5658434<br>v1.24.6+5658434<br>v1.24.6+5658434<br>v1.24.6+5658434<br>v1.24.6+5658434<br>v1.24.6+5658434<br>v1.24.6+5658434 |

Now add the OpenShift cluster into CloudControl, see On-board the OpenShift Cluster.

## 2.8. On-board the OpenShift Cluster

On-boarding is the process of adding the OpenShift Kubernetes Cluster into CloudControl.

For more information refer to Adding an OpenShift Cluster in the online documentation.

1. From the Home tab, select Inventory > Kubernetes Clusters.

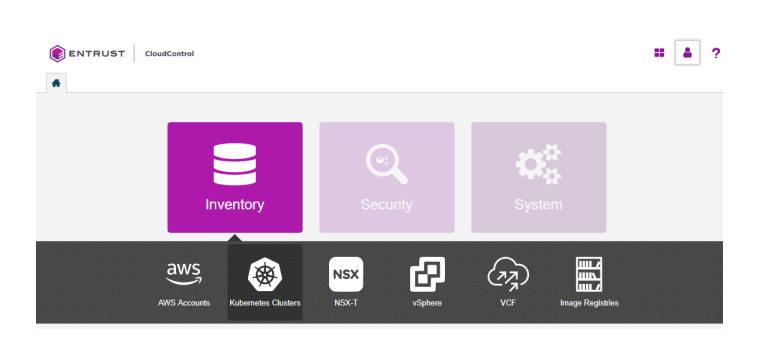

2. On the Clusters page, select Actions > Add Kubernetes Cluster.

If there are no clusters in the system, the user can also select **Add Kubernetes Cluster** on the **Kubernetes Clusters** page.

- 3. On the Add Kubernetes Cluster Import tab, choose one of the following:
  - ° Select Import File, then select Browse and choose the kubeconfig file to import.
  - ° Select Enter Text, then paste the contents of the kubeconfig file as plain text.

G

A kubeconfig file is a configuration file written in YAML that describes the cluster. It is the file used to set the KUBECONFIG environment variable earlier in this guide.

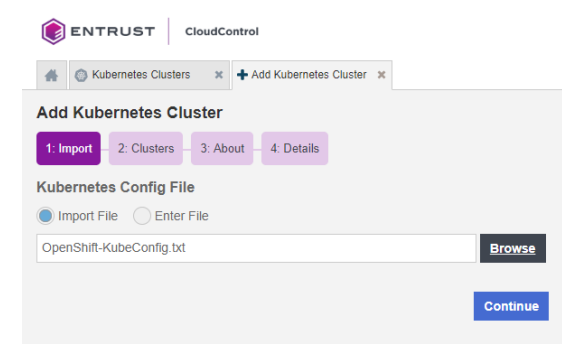

- 4. Select Continue.
- 5. On the **Clusters** tab, select the cluster to add and select **Continue**.

Only one cluster can be selected.

| *                      | 🛞 Kubernetes Clusters 🛛 🗙 🕇 Add       | Kubernete | es Cluster 🗶                          |     |              |   |      |
|------------------------|---------------------------------------|-----------|---------------------------------------|-----|--------------|---|------|
| Add Kubernetes Cluster |                                       |           |                                       |     |              |   |      |
| 1: Imp                 | oort 🗸 – 2: Clusters – 3: About       | 4: De     | tails                                 |     |              |   |      |
| 🕜 The                  | uploaded Kubeconfig file contains the | clusters  | listed below. Select the cluster that | you | wish to add. |   |      |
|                        | Name                                  | ≎ IP      | )                                     | ٥   | FQDN         | ٥ | Port |
|                        | ocp411                                |           | 1254, 148, 45                         |     | api.ocp411.  |   | 6443 |

6. On the **About** tab, enter the following:

- Friendly Name: Enter the user-facing name for the cluster.
- User: Enter the user name for the OpenShift Credentials.
- <sup>°</sup> Password: Enter the password for the OpenShift Credentials.

| Add Kubernetes Cluster  ( e) ocp411                              |                                                                            |
|------------------------------------------------------------------|----------------------------------------------------------------------------|
| 1: Import 🖌 — 2: Clusters 🖌 — 3: About — 4: Details              |                                                                            |
| Vendor Type<br>© OpenShift                                       | SSH Access Credentials                                                     |
| Friendly Name                                                    | A highly privileged user is required to<br>perform Configuration Hardening |
| оср411                                                           | operations on Kubernetes master nodes.                                     |
| OpenShift Credentials                                            |                                                                            |
| OpenShift user credentials required to genenerate access tokens. |                                                                            |
| User Name                                                        |                                                                            |
| kubeadmin                                                        |                                                                            |
| Password                                                         |                                                                            |
| ••••••                                                           |                                                                            |
|                                                                  |                                                                            |
| Back                                                             |                                                                            |

7. Select Continue.

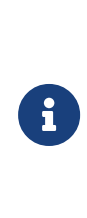

If the following error appears, the OpenShift Prerequisites for CloudControl have not been met. Set up the cluster for CloudControl and try again.

Forbidden, User "kubeadmin" doesn't have permission. nodes is forbidden: User "system:anonymous" cannot list resource "nodes" in API group "" at the cluster scope.

8. On the **Details** tab, monitor the process.

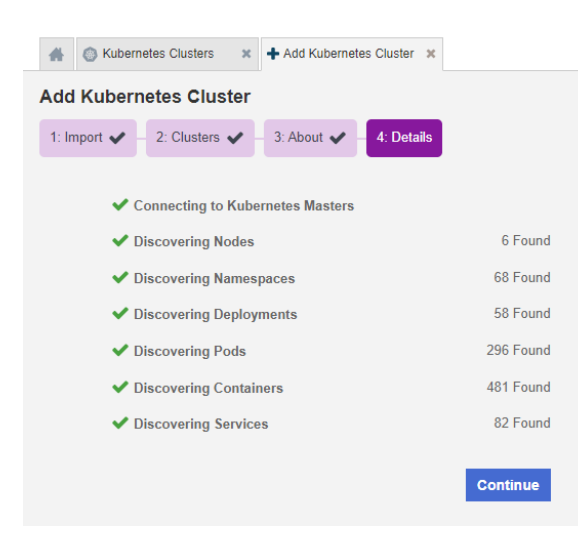

9. Select Continue.

- 10. In the **Enable Access Control** dialog box, select **Enable Access Control** to enable the ROOT Access Control Trust Manifest, or **No, not now** to wait until later.
  - If ROOT Access Control is enabled, CloudControl will take control of managing access to the cluster and a Trust Manifest Access Control Policy will have to be created to be able to create and manage objects in the cluster.
  - If ROOT Access Control is not enabled, that's OK as this feature can be enabled after the cluster has been onboarded.

| lf Acc<br>applie | sess Control is enabled, the ROOT Access Control Trust Manifest will be ed to this cluster.                                                                                                    |
|------------------|----------------------------------------------------------------------------------------------------|
| View             | ROOT Access Control Trust Manifest                                                                                                    |
| A                | Using the ROOT Access Control Trust Manifest may cause access disruption to cluster resources. To avoid this make sure that the relevant users and groups have been granted access in the Access Control Trust Manifest assigned to the ROOT. |
| This s<br>Contr  | setting can be changed in the "Actions" menu by choosing "Change Access<br>of".                                                                                                    |
|                  |                                                                                                    |

After this, the user will be able to view the dashboard for the newly added cluster. The user will also enable root access control.

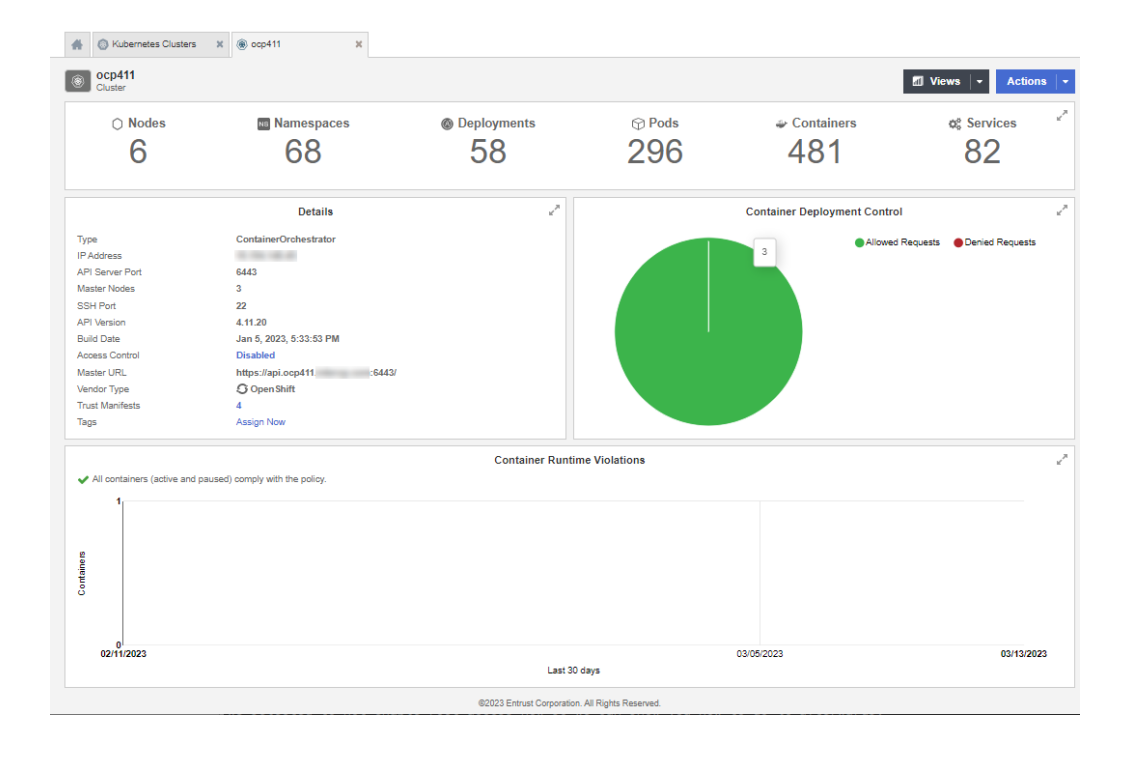

11. After the cluster has been imported into CloudControl the cluster dashboard is shown.

## 2.9. View OpenShift Kubernetes cluster inventory

From the **Home** page, select **Inventory > Kubernetes Clusters** to view the **Kubernetes Clusters** page. From here, in depth information of all of the objects in that cluster can be viewed, as well as any tags or policies related to those objects. This information is included in a dashboard or a resource page.

For more information refer to Viewing Kubernetes Cluster in the online documentation.

Also refer to Navigating Kubernetes Inventory View Pages in the online documentation.

## 2.10. Transfer root access control to CloudControl

When root access control is enabled for the Kubernetes cluster, access control of the OpenShift cluster is transferred to CloudControl. This means that management of objects in the cluster will be controlled by CloudControl rules. These rules must be created and defined in CloudControl to be able to create, edit, and delete objects in the cluster.

#### 2.10.1. Before root access control is enabled

During the on-boarding process, root access was not enabled for the imported cluster. As a result, the user can still create objects at the OpenShift level.

For example, a pod can still be created. The pod.yaml file is below:

```
apiVersion: v1
kind: Pod
metadata:
    name: tutum-centos3
spec:
    containers:
        name: tutum-ssh-server3
        image: tutum/centos
```

#### To create the pod:

```
% export KUBECONFIG=~/git/cloudcontrolopenshift/files/OpenShift-KubeConfig.txt
% oc login
You must obtain an API token by visiting https://oauth-openshift.xxxxxxx.net/oauth/token/request. For instance:
% oc login --token=OJTNnDj2743syq89ERQeNmTJ_qRP-zB4b8fEbUoanWw --server=https://api.openshiftxxxxxxx.net:6443
Logged into "https://api.openshiftxxxxxxx.net:6443" as "kube:admin" using the token provided.
You have access to 57 projects, the list has been suppressed. You can list all projects with 'oc projects'
Using project "default".
% oc create -f pod.yaml
```

Security control policies have been implemented with the latests versions of Red Hat Openshift. The YAML files used in this guide do not take into account these control policies. Warning messages about them may appear and they can be ignored for the purpose of this guide. Messages like this for example:

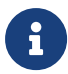

Warning: would violate PodSecurity "restricted:latest": allowPrivilegeEscalation !=
false (container "tutum-ssh-server3" must set
securityContext.allowPrivilegeEscalation=false), unrestricted capabilities (container
"tutum-ssh-server3" must set securityContext.capabilities.drop=["ALL"]), runAsNonRoot !=
true (pod or container "tutum-ssh-server3" must set securityContext.runAsNonRoot=true),
seccompProfile (pod or container "tutum-ssh-server3" must set
securityContext.seccompProfile.type to "RuntimeDefault" or "Localhost")

The pod is created successfully. This process will fail if root access control is enabled using default HyTrust Global Access Control Policy, which denies all operations. See Enable root access control.

To delete the pod:

% oc get pods NAME READY STATUS RESTARTS AGE tutum-centos3 1/1 Running 0 3m57s% oc delete pod tutum-centos3 pod "tutum-centos3" deleted

The pod is deleted successfully. This process will fail if root access is enabled using default HyTrust Global Access Control Policy, which denies all operations. See Enable root access control.

#### 2.10.2. Enable root access control

Enabling root access control for the Kubernetes cluster gives access control of the OpenShift cluster to CloudControl.

To enable root access control:

1. From the Home tab, select Inventory > Kubernetes Clusters.

| oudControl   |                     |       |         |             |                                     | <b>::</b> 4 ? |
|--------------|---------------------|-------|---------|-------------|-------------------------------------|---------------|
|              |                     | (     |         | -           | ŧ                                   |               |
| Inv          | ventory             | Secu  | rity    | Syste       | <b>P</b>                            |               |
| AWS Accounts | Kubernetes Clusters | NSX-T | vSphere | (77)<br>VCF | IIII /<br>IIII/<br>Image Registries |               |

2. Select Management to view the clusters.

| Kubernetes Clusters       Views       Actions                                                                                                    | H Subernetes Cluste  | ers 🗙               |                            |                |                                             |                          |                                            |                                  |
|----------------------------------------------------------------------------------------------------|----------------------|---------------------|----------------------------|----------------|---------------------------------------------|--------------------------|--------------------------------------------|----------------------------------|
| Management    Nodes   1    1    Current      Current Configuration Hardening   Image: Configuration Hardening   Current Configuration Hardening   Image: Configuration Hardening   Current Configuration Hardening   Image: Configuration Hardening   TypeError: Reduce of empty array with no initial value   Image: Container Configuration for Configuration for Co                                                                                                    | Kubernetes Cluste    | ers                 |                            |                |                                             |                          | Views                                      | Actions   -                      |
| Current Configuration Hardening<br>Current Configuration Hardening<br>TypeError: Reduce of empty array with no initial value<br>Deployment Control<br>Allowed Denied<br>ocp411<br>Container Runtime Violations<br>Container Runtime Violations<br>Container Runtime Violations<br>Container Runtime Violations<br>Container Runtime Violations<br>Container Runtime Violations<br>Container Runtime Violations<br>Container Runtime Violations<br>Container Runtime Violations<br>Container Runtime Violations<br>Container Runtime Violations<br>Container Runtime Violations<br>Container (active and paused) compty with the policy.<br>Container (active and paused) compty with the policy.<br>Container (active and paused) c | Management 1 Cluster | ⊖ Nodes<br>6        | Namespaces                 | l Dep          | oloyments                                   | <sup>⊕ Pods</sup><br>297 | <ul><li>✤ Containers</li><li>482</li></ul> | ¢\$ Services <sup>⊮*</sup><br>82 |
| TypeError: Reduce of empty array with no initial value                                                                                                    | Ci                   | urrent Configuratio | on Hardening               |                |                                             | Configura                | tion Hardening Trendir                     | ng                               |
| Deployment Control     and the point of the point of the                                                                                                    | TypeError: Re        | educe of empty a    | rray with no initial value | 9              | There                                       | is currently no tr       | rending information for<br>Hardening       | r Configuration                  |
| Allowed Denied                                                                                                    |                      | Deployment C        | control                    | e <sup>p</sup> |                                             | Contair                  | ner Runtime Violations                     | <sup>بر</sup> ي                  |
| 0<br>02/12/2023 03/05/2023 03/14/2023<br>0cp411                                                                                                    | 564<br>400<br>200    |                     | Allowed Der                | nied           | All contain     Coutrainets     Coutrainets | ners (active and pause   | ed) comply with the policy.                | • ocp411                         |
| Olivera Charles Contraction Contraction Contra                                                                                                    | o                    | ocp4                | 111                        |                | 02/12/2                                     | 023                      | 03/05/2023<br>Last 30 days                 | 03/14/2023                       |

3. Select the **Cluster Name** link to enable root access.

This action will display the details about the cluster selected.

| O Nodes                                                                                                    | Namespaces                     | Deployments      | Pods         | Containers                   | ¢ <sup>8</sup> Services | ~   |
|----------------------------------------------------------------------------------------------------|--------------------------------|------------------|--------------|------------------------------|-------------------------|-----|
| 6                                                                                                    | 68                             | 58               | 296          | 481                          | 82                      |     |
|                                                                                                    | Details                        | × <sup>p</sup>   |              | Container Deployment Control |                         | 2   |
| Туре                                                                                                    | ContainerOrchestrator          |                  |              | Allowed                      | Requests                |     |
| IP Address                                                                                                    | 10.104.148.49                  |                  |              | 3                            | •                       |     |
| API Server Port                                                                                                    | 6443                           |                  |              |                              |                         |     |
| Master Nodes                                                                                                    | 3                              |                  |              |                              |                         |     |
| SSH Port                                                                                                    | 22                             |                  |              |                              |                         |     |
| API Version                                                                                                    | 4.11.20                        |                  |              |                              |                         |     |
| Build Date                                                                                                    | Jan 5, 2023, 5:33:53 PM        |                  |              |                              |                         |     |
| Access Control                                                                                                    | Disabled                       |                  |              |                              |                         |     |
| Master URL                                                                                                    | https://api.ocp411. 6443/      |                  |              |                              |                         |     |
| Vendor Type                                                                                                    | C Open Shift                   |                  |              |                              |                         |     |
| Trust Manifests                                                                                                    | 4                              |                  |              |                              |                         |     |
| Tags                                                                                                    | Assign Now                     |                  |              |                              |                         |     |
|                                                                                                    |                                | Container Runtim | e Violations |                              |                         | 2   |
|                                                                                                    |                                |                  |              |                              |                         |     |
| <ul> <li>All containers (active and p</li> </ul>                                                                                                    | aused) comply with the policy. |                  |              |                              |                         |     |
| All containers (active and p                                                                                                    | aused) comply with the policy. |                  |              |                              |                         |     |
| <ul> <li>All containers (active and p</li> <li>1</li> </ul>                                                                                                    | aused) comply with the policy. |                  |              |                              |                         |     |
| <ul> <li>All containers (active and p</li> <li>1</li> </ul>                                                                                                    | aused) comply with the policy. |                  |              |                              |                         |     |
| All containers (active and p                                                                                                    | aused) comply with the policy. |                  |              |                              |                         |     |
| ✓ All containers (active and p<br>1<br>4<br>4<br>4<br>5<br>4<br>5<br>4<br>5<br>4<br>5<br>4<br>5<br>4<br>5<br>4<br>5<br>4<br>5<br>4                                                                                                    | aused) comply with the policy. |                  |              |                              |                         |     |
| All containers (active and p     Output     Define a second second | aused) comply with the policy. |                  |              |                              |                         |     |
| All containers (active and p                                                                                                    | aused) comply with the policy. |                  |              |                              |                         |     |
| All containers (active and p                                                                                                    | aused) comply with the policy. |                  |              |                              |                         |     |
| Continues (active and p                                                                                                    | aused) comply with the policy. |                  |              | 13092023                     | 03/13/2                 | 123 |

The Details section of the page shows that Access Control is Disabled.

4. Select the Disable link to Enable Root Access Control.

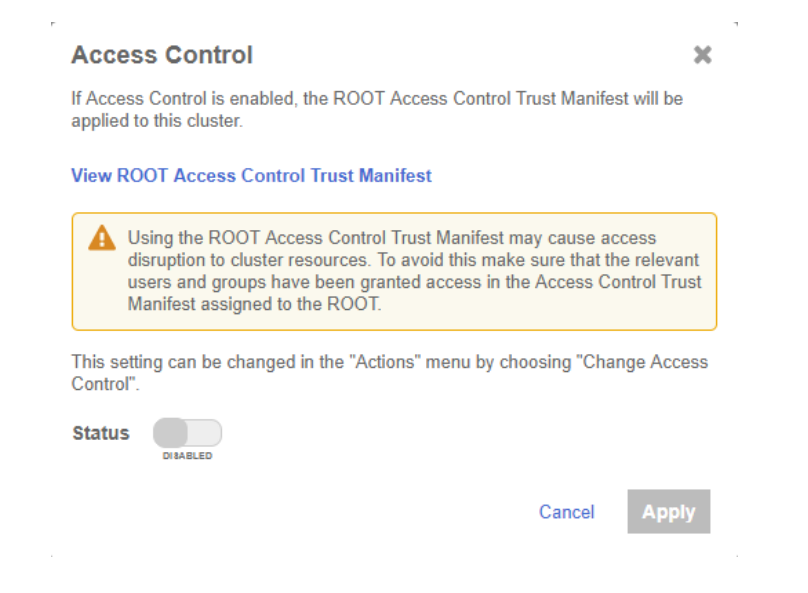

5. In the Access Control dialog, set Status to Enabled and select Apply.

After root access is enabled, the user cannot work with objects directly. For example, creating a pod:

```
% oc create -f pod.yaml
Error from server (Forbidden): error when creating "pod.yaml": admission webhook "accesscontrol.hytrust.com"
denied the request: Permission Denied by HyTrust Security Policy.
```

In this example, the user is unable to create the pod, as CloudControl now controls permissions on the cluster. Now give users permissions to perform actions, see Create a Trust Manifest Access Control Policy.

## 2.11. Create a Trust Manifest Access Control Policy

After root access control is enabled in the cluster, users are unable to create objects in the cluster. This is because cluster permissions are then managed by CloudControl.

This section describes the process to create a Trust Manifest Access Control policy, so a user can manage objects in the cluster.

#### 2.11.1. Log analysis

Use the logs in the system to check why access has been denied for a request. From this, create a Trust Manifest Access Control Policy to allow the user to perform the request

successfully. For more information refer to Log Analysis in the online documentation.

- 1. Go to the Home tab, select Security > Log Analysis.
- 2. Select the record that shows the **Deny** status to see the reason for the denial.

Look for an entry similar to the following:

| Authorization denied due to no rules applying to the user via the configured access control policy for the resource(s) with name(s) '[openshift-<br>multus]'. There needs to be at least one direct role association by way of user name or group(s) |                               |              |                |                                                          |  |  |
|----------------------------------------------------------------------------------------------------|-------------------------------|--------------|----------------|----------------------------------------------------------|--|--|
| Privileges                                                                                                    | Compute.ContainerNamesp       | ace.Edit     | Date           | Mar 14, 2023, 2:36:35 PM                                 |  |  |
| Resources                                                                                                    | openshift-multus (Kubernet    | esNamespace) | Priority       | A WARN                                                   |  |  |
| Source                                                                                                    | front out office along on     | ( )          | Status         | Deny                                                     |  |  |
| Destination                                                                                                    | front over state articles, or | ( )          | User           | system:serviceaccount:openshift-network-operator:default |  |  |
| Protocol                                                                                                    | RESTAPI                       |              | Groups         |                                                          |  |  |
| Policy                                                                                                    | Enforced                      |              | Roles          |                                                          |  |  |
| Msg ID                                                                                                    | AUZ0001                       |              | Action         | Compute.ContainerNamespace.Edit                          |  |  |
| Category                                                                                                    | AUZ                           |              | Vendor Action  | Compute.ContainerNamespace.Edit                          |  |  |
|                                                                                                    |                               |              | Trust Manifest | HyTrust Global Trust Manifest for Access Control         |  |  |

In this example, a request to create a pod was denied.

Now create a Trust Manifest Access Control Policy to allow the user to create the pod.

## 2.11.2. Create the Access Control Policy

This section describes how to use an Access Control Policy to allow users to create pods in the OpenShift cluster.

In the example below, the Access Control Policy will allow the kubeadmin user to create pods in the cluster. Any other user in the system will be denied access.

For details of how to create an Access Control Policy, refer to Creating an Access Control Trust Manifest from the CloudControl GUI in the online documentation.

- 1. From the Home tab, select Security > Trust Manifests.
- 2. On the **Manage Trust Manifests** page, select **Create Trust Manifest**. That is, the plus sign in the GUI.
- On the Details tab of the Create Trust Manifest page, enter the Name and optional Description for the Trust Manifest.
- 4. For Policy Type, select Access Control.
- In the Access Control Policy section, enter the name of the rule. That is, ACP -Creation Rule.
  - For Rule Type, select allow.
- 6. For Role, select ASC\_ContainerInfraAdmin.

This is the role that controls all operation related to creating objects in cluster.

7. Under Subjects:

- a. For Type, select Kubernetes.
- b. For Group or User, add:
  - k8s::user:system:admin
  - k8s::user:kube:admin
  - k8s::user:system:serviceaccount:openshift-machine-api:machine-apioperator
- 8. Select Validate to validate the policy.
- 9. Select **Save** to save the policy.
- 10. Select **Publish** to publish the policy.

When the policy is published it will ask the user to assign resources to the policy. Select the OpenShift cluster and select **Assign**.

11. Select Close.

### 2.11.3. Test the Access Control Policy

To test if the Access Control policy is working, create the pod:

```
% oc create -f pod.yaml
```

```
pod/tutum-centos3 created
```

The request is successful.

To test the deletion of a pod:

```
% oc delete pod tutum-centos3
```

Error from server (Forbidden): admission webhook "accesscontrol.hytrust.com" denied the request: Permission Denied by HyTrust Security Policy, Resource not found.

In this example, the resource is not found in CloudControl. This is because the CloudControl has not yet updated its cluster inventory. When a cluster is onboarded, it creates an internal job that runs every 5 minutes to update the cluster inventory. This means that the only way to delete the pod at this time is to:

- Wait for the cluster inventory job to complete.
- Manually sync the inventory.

To manually sync the inventory:

1. In the **Cluster Detail** tab, select **Actions > Sync Inventory**.

#### 2. Select Initiate Sync.

After the sync completes, delete the pod. For example:

% oc delete pod tutum-centos3

pod "tutum-centos3" deleted

The pod deletes successfully.

## 2.12. Image registries

An image registry is a service that stores repositories and images. Each repository contains one or more version of the same image. All images in a repository must have the same name and be differentiated by tags. The tag name corresponds to the version of the image. The most recent image is also tagged as 'latest'.

Image registries are not protected by CloudControl, but adding a registry allows CloudControl to discover valuable information about the registry, such as the number of images and their specific vulnerabilities.

This allows more detailed rules when creating an Image Deployment Control Policy which will be discussed later in this guide. Entrust strongly suggests adding private image registries to CloudControl for better control during image deployment in Kubernetes.

Add the private registry to CloudControl: xxxx.yyyy.zzz

1. In the **Home** tab, Select **Inventory > Image Registries** to view the registries that have been added to CloudControl.

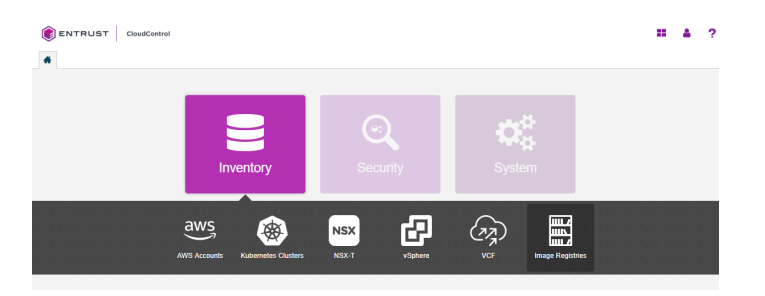

2. On the Image Registries page, select Actions > Add Registry.

If there are no registries in the system, select the **Add Registry** link on the **Image Registries** page.

3. On the Add Registry page, in the About tab enter the following information:

- a. **Name** Name of the registry
- b. IP/FQDN Enter the IP Address or FQDN for the registry.
- c. Port Enter the registry port used in configuration of the local registry.
- d. **Authorization Schema** Choose one of the following to use for authorization: **BASIC** or **OAUTH**.
- e. User Enter the user name for the registry.
- f. **Password** Enter the password for this user.
- g. Description Enter an optional description.
- 4. Select Continue.

|                                                                                                    | ontrol         |          |
|----------------------------------------------------------------------------------------------------|----------------|----------|
| 🖌 📓 Image Registries 🗙                                                                                                    | + Add Registry | ×        |
| Add Registry                                                                                                    |                |          |
| 1: About – 2: Details                                                                                                    |                |          |
| Name*                                                                                                    |                |          |
| registry.                                                                                                    |                |          |
| Description                                                                                                    |                |          |
| Docker registry used by                                                                                                    | luritaries Lab |          |
| IP/FQDN*                                                                                                    |                |          |
| registry.                                                                                                    |                |          |
| Port*                                                                                                    |                |          |
| 443                                                                                                    |                |          |
| Authorization Scheme                                                                                                    |                |          |
| BASIC                                                                                                    |                | <b>.</b> |
| User Name *                                                                                                    |                |          |
| constraint and a second second s |                |          |
| Password *                                                                                                    |                |          |
|                                                                                                    |                |          |

If a certificate authority has not been added, the system will prompt the user to add one.

- 1. In the Missing Certificate Authority window, select Install Certificate Authority Now.
- 2. On the Install Certificates page, do one of the following:
  - a. Select **Import** and then select **Browse** to locate the certificate file.
  - b. Select **Enter Text** and then paste the contents of the certificate as plain text into **Certificate Data**.

- 3. Select Continue.
- 4. On the **Details** page, monitor the process.
- 5. Select **Continue** to view the dashboard for the newly added registry.

| () EN                                                                                                    | ITRUST                 | CloudCo    | ontrol                  |    |               |           |          |                               |                                    |                          | == A       | ?        |
|----------------------------------------------------------------------------------------------------|------------------------|------------|-------------------------|----|---------------|-----------|----------|-------------------------------|------------------------------------|--------------------------|------------|----------|
| # 8                                                                                                    | Image Registries       | ×          | 🗱 registry. 🗙 🗙         |    |               |           |          |                               |                                    |                          |            |          |
| registry.                                                                                                    |                        |            |                         |    |               |           |          |                               | ons   •                            |                          |            |          |
| Details           Name         registry.           ID         15dff365-4054-303-addd           Resource Type         ContainerRegistry           Platform         None detected |                        |            |                         |    |               |           |          | Ti<br>No tags are cu<br>Assig | ags<br>wrrently assigned<br>yn Now |                          |            |          |
|                                                                                                    |                        |            |                         |    |               | lma       | iges     |                               |                                    |                          |            |          |
| Filter                                                                                                    |                        |            |                         |    |               |           |          |                               |                                    |                          | Actions    | ;   -    |
|                                                                                                    | Name                   | -          | Image ID                | ٥  | Image Tag 🛛 🗘 | Vulnera   | bilities | Signature 0                   | Containers                         | Create Time              |            |          |
|                                                                                                    | aw-centos7nshie        | ldibm      | sha256:4b4b5a4726d3b4   |    | latest        | Not assse | essed    | true                          | 0                                  | Jun 2, 2021, 9:25:10 AM  | <b>%</b> 0 | <b>^</b> |
|                                                                                                    | aw-nshieldproxy        |            | sha256:b7d6c622e3972f6  |    | latest        | Not assse | essed    | true                          | 0                                  | Jan 12, 2021, 5:35:17 PM | <b>%</b> 0 |          |
|                                                                                                    | aw-rh8nshieldibm       | 1          | sha256:d5e8cd3b1d86ccf  |    | withTouch     | Not assse | essed    | true                          | 0                                  | Jun 8, 2021, 1:14:37 PM  | <b>%</b> 0 |          |
|                                                                                                    | aw-rh8nshieldibm       | 1          | sha256:fb0627e7c24ba07  |    | testing       | Not assse | essed    | true                          | 0                                  | Jun 17, 2021, 5:31:04 PM | <b>%</b> 0 |          |
|                                                                                                    | aw-rh8nshieldibm       | 1          | sha256:eb9035c83f8fbbdf |    | latest        | Not assse | issed    | true                          | 0                                  | Jun 15, 2021, 9:42:19 AM | <b>%</b> 0 |          |
|                                                                                                    | busybox                |            | sha256:2131f09e4044327  |    | latest        | Not assse | ssed     | true                          | 0                                  | Jun 29, 2020, 4:21:41 PM | <b>%</b> 0 |          |
|                                                                                                    | cv-12.71-nshield-      | ap         | sha256:6dedb82d073382:  | ۰. | latest        | Not assse | essed    | true                          | 0                                  | Sep 16, 2021, 9:52:37 AM | <b>%</b> 0 |          |
|                                                                                                    | cv-12.71-nshield-      | hw         | sha256:df9ee225b06a90e  |    | latest        | Not assse | essed    | true                          | 0                                  | Sep 16, 2021, 9:51:44 AM | <b>%</b> 0 | -        |
| Showing                                                                                                    | g 1 to 8 of 47 records | s (0 Seleo | cted)                   |    |               |           |          |                               |                                    |                          |            |          |

Now create an Image Deployment Control Policy, see Image Deployment Control Policy.

## 2.13. Image Deployment Control Policy

The Image Deployment Control Policy controls how images are deployed in the OpenShift cluster managed by CloudControl. As part of a Trust Manifest, it allows the user to determine what images from a registry are safe to be added to the protected clusters.

CloudControl enforces image security using Image Deployment Control Policies, which are comprised of one or more deployment rules:

#### 2.13.1. Private registry rules

• Private Registries

Allows the user to enter a list of private registries, either onboarded or not, to be evaluated with the trust manifest. Only the images from registries listed in the **Allowed Registries** section are evaluated to see if they can be deployed. Images from all other registries will be denied.

Signature Rule

Allows denial of images that do not have an associated digital signature.

Attributes Rule

Allows the system to deny or deploy images based on their image ID or image name.

Vulnerabilities Rule

Allows the system to deny or deploy images based on CVSS scores or specific CVEs.

#### 2.13.2. Public registry rules

A public registry rule enables images from public registries to be deployed in the environment without any evaluation.

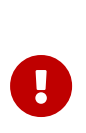

Entrust strongly recommends leaving the public registry rule set to ENABLED and do not allow public registries to be deployed. If a public registry is used, then leave the rule set to ENABLED and enter that specific registry into the Allowed Registries property. This will allow only that specific registry image to be deployed, and will prevent all other public registry images from deployment.

#### 2.13.3. Other considerations

Rules can either have a True or False value and can also include a 'stop processing' clause. Deployment rules in a policy are evaluated in the following order:

- If False, the image will not be deployed, and no further rules are evaluated.
- If True, AND there is a 'stop processing' clause, the image is allowed to be deployed and no further rules are evaluated.
- If True, the next rule in the policy is evaluated. If this is the only rule, then the image is allowed to be deployed.
- If all rules are True, then the image is allowed to be deployed.

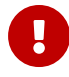

Entrust recommends using the image SHA as it is a unique identifier for images. Pods can be created by using either an image name with tag, or an image name with SHA, and in many cases images with the same SHA could have been tagged with different tags. For example, a single image named TestImage could have different tags like TestImage:3, TestImage:4, and TestImage:5, but all these images will have the same SHA as the underlying image is the same for all three of them.

When the user creates any Image Deployment Control Policy rules, use the image name with SHA to ensure that the intended image is evaluated no matter what tags are there.

When an image name with tag is used, such as TestImage:3, then only the image that matches that specific tag will be selected. The other images, TestImage:4 and TestImage:5 will not be evaluated.

### 2.13.4. Create an Image Deployment Control Policy

This section will show how to use an Image Deployment Control Policy to control which images are allowed/denied in the deployment.

For more information refer to Creating a Deployment Control Trust Manifest from the CloudControl GUI in the online documentation.

- 1. From the Home tab, select Security > Trust Manifests.
- 2. On the **Manage Trust Manifests** page, select **Create Trust Manifest**. That is the plus sign in the GUI.
- On the Details tab of the Create Trust Manifest page, enter the Name and optional Description for the trust manifest.
- 4. For Policy Type, select Deployment Control.
- 5. In the Deployment Control Rules: Private registries section:
  - a. For Allowed Registries, enter the registries to be allowed. That is:
    - Enter the registry that was onboarded: **xxxxx.yyyy.zzz**.
    - Registries can be existing onboarded registries or registries that are planned to be onboarded.
    - Registries that have not been onboarded are depicted with a yellow warning icon.
- 6. In the Deployment Control Rules: Rules section:
  - a. For **Signature Rule**, select either **Enabled** or **Disabled**. This determines whether to deny an image when no signature is present.
- 7. In the Deployment Control Rules: Rules section:
  - a. For **Attribute Rule**, select **Enabled** or **Disabled** to determine whether to evaluate using attributes, and then complete the following:
    - i. **Name** Enter the name of the rule. The name cannot contain any special characters.
    - ii. Exemption List Deploy on Match

Select **ENABLED** or **DISABLED** to determine whether to use this when evaluating.

If **ENABLED**, use the + and - symbols to add the following criteria:

- Image ID Enter the image ID in SHA format to match.
- Image Name Enter the Name and Tag Regex to match.

If there is a match, the image will immediately be deployed, and no other deployment policy rules will be evaluated.

If there is no match, continue to the next enabled step.

If there are no other steps, continue to the next rule in the deployment policy.

iii. Whitelist - Deny on No Match

Select **ENABLED** or **DISABLED** to determine whether to use this when evaluating.

If **ENABLED**, use the + and - symbols to add the following criteria:

- Image ID Enter the image ID in SHA format to match.
- Image Name Enter the Name and Tag Regex to match.

If there is no match, the image will immediately be denied, and no other deployment policy rules will be evaluated.

If there is a match, continue to the next enabled step.

If there are no other steps, continue to the next rule in the deployment policy.

iv. Blacklist - Deny on Match

Select **ENABLED** or **DISABLED** to determine whether to use this when evaluating.

If **ENABLED**, use the + and - symbols to add the following criteria:

- Image ID Enter the image ID in SHA format to match.
- Image Name Enter the Name and Tag Regex to match.

If there is a match, the image will immediately be denied, and no other deployment policy rules will be evaluated.

If there is no match, continue to the next rule in the deployment policy.

b. Optional. In the **Public Registries** section, add public registries to be deployed without any evaluation.

Entrust recommends leaving this section enabled, but do not enter any values in **Allowed Registries**.

- 8. Select one of the following:
  - Validate Validate the draft or existing trust manifest.
  - ° **Save** Save the trust manifest as a draft.
  - ° **Publish** Publish the trust manifest.

#### 2.13.5. Image Deployment Control Policy examples

In this example, an Image Deployment Control Policy is created. It will only allow images that are in the private registry that was onboarded earlier. Any other image that is not in the private registry will be blocked and will not run.

To be able to publish the policy:

- The Restrict Public Registry rule will be enabled.
- A fake registry name **abc** will be added to the exception list. This will force the policy to only allow images in the private registry.

| lame *                                                                                                    |                           |
|----------------------------------------------------------------------------------------------------|---------------------------|
| MyOpenshiftDeploymentControlPolicy                                                                                |                           |
| Description                                                                                                    | 469 Characte              |
| Image Deployment Control Policy                                                                                   |                           |
| Jeployment Control Rules                                                                                          |                           |
| ✓ Private Registries                                                                                              |                           |
| Allowed Registries *                                                                                              | ENABLED                   |
| ≝ registry. 443 ×                                                                                                 | ×                         |
| Rules<br>Evaluation will happen in the following order:                                                           | Expand All   Collapse All |
| > Signature Rule                                                                                                  | DISABLED                  |
| > Attributes Rule                                                                                                 | DISABLED                  |
| > Vulnerabilities Rule                                                                                            | DISABLED                  |
| V Public Registries                                                                                               |                           |
| ✓ Restrict Public Registry Rule                                                                                   | ENABLED                   |
| Adding public registries will allow all images in these registries to be deployed without any further evaluation. |                           |
| This is against recommended best practice.                                                                        |                           |
| Allowed Registries                                                                                                |                           |
| 0 abc ×                                                                                                    | ×                         |
|                                                                                                    |                           |
|                                                                                                    |                           |
| Cancel                                                                                                    | Validate Apply            |

After this policy is published, users can attempt to deploy an image that is not in the registry.

For example, using the **pod.yaml** file again:

```
apiVersion: v1
kind: Pod
metadata:
    name: tutum-centos3
spec:
    containers:
        name: tutum-ssh-server3
        image: tutum/centos
```

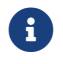

The YAML file is not using an image from the private registry.

#### % oc create -f pod.yaml

Error from server (Forbidden): error when creating "pod.yaml": admission webhook "deploymentcontrol.hytrust.com" denied the request: Permission Denied by HyTrust Security Policy.

In this example, the pod was not deployed because it uses an image from the **tutum** registry.

To use an image from a private registry using a different YAML file. For example, podinternal-registry.yaml with the following content:

```
apiVersion: v1
kind: Pod
metadata:
    name: internal-registry-centos
spec:
    imagePullSecrets:
        name: regcred
        containers:
            name: internal-registry-centos
            image: xxxxx.yyyy.zzz/cv-centos:latest
```

#### Create the pod:

```
% oc create -f pod-internal-registry.yaml
pod/internal-registry-centos created
```

The deployment is successful, because the Image Deployment Control Policy allows images from the private registry.

Add the **tutum** external registry to the external registry exception list, so an external image can also be deployed. For example:

| Name<br>MyOpenshiftDeploymentControlPolicy                                                                                                    |                           |
|----------------------------------------------------------------------------------------------------|---------------------------|
| Description<br>mage Deployment Control Policy                                                                                                    |                           |
| Deployment Control Rules                                                                                                    |                           |
| Private Registries     Allowed Registries                                                                                                    | ENABLED                   |
| 🚆 registry. 443                                                                                                    |                           |
| Rules<br>Evaluation will happen in the following order:                                                                                                    | Expand All   Collapse All |
| ✓ Signature Rule                                                                                                    | DISABLED                  |
| Images without a valid signature will be denied.                                                                                                    |                           |
| > Attributes Rule                                                                                                    | UMABLED                   |
| > Vulnerabilities Rule                                                                                                    | UISABLED                  |
| ✓ Public Registries                                                                                                    |                           |
| V Restrict Public Registry Rule                                                                                                    | ENABLED                   |
| Adding public registries will allow all images in these registries to be deployed without any further evaluation.<br>This is against recommended best practice. |                           |
| Allowed Registries                                                                                                    |                           |
|                                                                                                    |                           |

Create the pod using **pod.yaml** file again:

% oc create -f pod.yaml
pod/tutum-centos3 created

The deployment policy is working as designed.

Expand the policy by further restricting what images can be deployed from the private registry.

To determine what images are in the private registry:

1. In the **Home** tab, Select **Inventory > Image Registries** and select the private registry that was onboarded.

| JEN   |                                                                                                    | CloudC           | ontrol                                                                                                    |   |                                                                                                    |                                                                                                    |                                        |                                                                              |                                                              |                                                                                                    |       | -                                                                  |   |
|-------|----------------------------------------------------------------------------------------------------|------------------|----------------------------------------------------------------------------------------------------|---|----------------------------------------------------------------------------------------------------|----------------------------------------------------------------------------------------------------|----------------------------------------|------------------------------------------------------------------------------|--------------------------------------------------------------|----------------------------------------------------------------------------------------------------|-------|--------------------------------------------------------------------|---|
|       | Image Registries                                                                                                    | ×                | 📰 registry. 🗙                                                                                                    |   |                                                                                                    |                                                                                                    |                                        |                                                                              |                                                              |                                                                                                    |       |                                                                    |   |
| reç   | gistry.                                                                                                    | net.             |                                                                                                    |   |                                                                                                    |                                                                                                    |                                        |                                                                              |                                                              |                                                                                                    | A     | ction                                                              | s |
|       |                                                                                                    |                  | Details                                                                                                    |   |                                                                                                    |                                                                                                    |                                        |                                                                              | Та                                                           | gs                                                                                                    |       |                                                                    |   |
| me    |                                                                                                    | registry         | 5 fdE4 4502 oddd                                                                                                    |   |                                                                                                    |                                                                                                    |                                        |                                                                              |                                                              |                                                                                                    |       |                                                                    |   |
| sourr | се Туре 🛛                                                                                                    | Contain          | erRegistry                                                                                                    |   |                                                                                                    |                                                                                                    |                                        |                                                                              |                                                              |                                                                                                    |       |                                                                    |   |
| tform | n I                                                                                                    | None de          | etected                                                                                                    |   |                                                                                                    |                                                                                                    |                                        |                                                                              | No tags are cu<br>Assig                                      | rrently assigned<br>n Now                                                                                                    |       |                                                                    |   |
|       |                                                                                                    |                  |                                                                                                    |   |                                                                                                    |                                                                                                    |                                        |                                                                              |                                                              |                                                                                                    |       |                                                                    |   |
|       |                                                                                                    |                  |                                                                                                    |   |                                                                                                    | Images                                                                                                    |                                        |                                                                              |                                                              |                                                                                                    |       |                                                                    |   |
|       |                                                                                                    |                  |                                                                                                    |   |                                                                                                    |                                                                                                    |                                        |                                                                              |                                                              |                                                                                                    |       |                                                                    |   |
| ilter |                                                                                                    |                  |                                                                                                    |   |                                                                                                    |                                                                                                    |                                        |                                                                              |                                                              |                                                                                                    | Acti  | ons                                                                | I |
| ilter | Name                                                                                                    | •                | Image ID                                                                                                    | 0 | lmage Tag ≎                                                                                                    | Vulnerabilit                                                                                                  | ies                                    | Signature 0                                                                  | Containers                                                   | Create Time                                                                                                    | Acti  | ons                                                                | 1 |
| lter  | Name<br>aw-centos7nshield                                                                                                    | <b>a</b><br>dibm | Image ID<br>sha256:4b4b5a4726d3b4                                                                                                    | 0 | Image Tag ≎<br>latest                                                                                                    | Vulnerabilit                                                                                                  | ies<br>/                               | Signature 0                                                                  | Containers<br>0                                              | Create Time<br>Jun 2, 2021, 9:25:10 AM                                                                                                    | Actie | ons                                                                |   |
| lter  | Name<br>aw-centos7nshield<br>aw-nshieldproxy                                                                                              | <b>a</b><br>dibm | Image ID<br>sha256.4b4b5a4726d3b44<br>sha256.b7d6c622e3972f6                                                                                                    | 0 | Image Tag ≎<br>latest<br>latest                                                                                                    | Vulnerabilit<br>Not assessed<br>Not assessed                                                                  | ies<br>1                               | Signature<br>true                                                            | Containers<br>0<br>0                                         | Create Time<br>Jun 2, 2021, 9:25:10 AM<br>Jan 12, 2021, 5:35:17 PM                                                                                                    | Actio | ons<br>> 0<br>> 0                                                  |   |
| lter  | Name<br>aw-centos7nshield<br>aw-nshieldproxy<br>aw-rh8nshieldibm                                                                          | đibm             | Image ID<br>sha256.4b4b5a4726d3b44<br>sha256.b7d6c622e3972f6<br>sha256.d5e8cd3b1d86ccf                                                                                                    | 0 | Image Tag o<br>latest<br>latest<br>withTouch                                                                                                    | Vulnerabiliti<br>Not assessed<br>Not assessed<br>Not assessed                                                 | ies<br>i<br>i                          | Signature ¢<br>true<br>true                                                  | Containers<br>0<br>0<br>0                                    | Create Time<br>Jun 2, 2021, 9:25:10 AM<br>Jan 12, 2021, 5:35:17 PM<br>Jun 8, 2021, 1:14:37 PM                                                                                                    | Actio | ons<br>> 0<br>> 0<br>> 0                                           |   |
|       | Name<br>aw-centos7nshield<br>aw-nshieldproxy<br>aw-rh8nshieldibm<br>aw-rh8nshieldibm                                                      | dibm             | Image ID<br>sha256-4b4b5a4726d3b4<br>sha256-b766c622e3972f6<br>sha256-b568cd3b1686ccf<br>sha256-b568cd3b1686ccf<br>sha256-b5682r97c24ba07                                                                       | 0 | Image Tag ≎<br>latest<br>latest<br>withTouch<br>testing                                                                                                    | Vulnerabiliti<br>Not assessed<br>Not assessed<br>Not assessed<br>Not assessed                                 | ies<br>/<br>/                          | Signature ¢<br>true<br>true<br>true<br>true                                  | Containers<br>0<br>0<br>0<br>0<br>0                          | Create Time<br>Jun 2, 2021, 9:25:10 AM<br>Jan 12, 2021, 5:35:17 PM<br>Jun 8, 2021, 1:14:37 PM<br>Jun 17, 2021, 5:31:04 PM                                                                                                    | Activ | ons<br>> 0<br>> 0<br>> 0<br>> 0                                    |   |
|       | Name<br>aw-centos7nshield<br>aw-nshieldproxy<br>aw-rh8nshieldibm<br>aw-rh8nshieldibm<br>aw-rh8nshieldibm                                  | dibm             | Image ID<br>sha256-4b4b5a4726d3b4<br>sha256-b7d6c622e397216<br>sha256-b5d8cd3b1d86ccf<br>sha256-b5d8cd3b1d86ccf<br>sha256-b6627e7c24ba07<br>sha256-b69035c8318bbdf                                              | 0 | Image Tag o<br>latest i<br>latest with Touch<br>testing i<br>latest i                                                                                                    | Vulnerabiliti<br>Not assessed<br>Not assessed<br>Not assessed<br>Not assessed<br>Not assessed                 | les<br>1<br>1<br>1                     | Signature ¢<br>true<br>true<br>true<br>true                                  | Containers<br>0<br>0<br>0<br>0<br>0<br>0<br>0<br>0           | Create Time           Jun 2, 2021, 9:25:10 AM           Jan 12, 2021, 5:35:17 PM           Jun 8, 2021, 1:14:37 PM           Jun 17, 2021, 5:31:04 PM           Jun 15, 2021, 9:42:19 AM                                                                       | Activ | ons<br>> 0<br>> 0<br>> 0<br>> 0<br>> 0<br>> 0<br>> 0               |   |
|       | Name<br>aw-centos7nshield<br>aw-nshieldproxy<br>aw-rh8nshieldibm<br>aw-rh8nshieldibm<br>aw-rh8nshieldibm<br>busybox                       | đibm             | Image ID<br>sha256.4b4b5a4726d3b4<br>sha256.b7d6c52ca3972f6<br>sha256.b7d6c52ca3972f6<br>sha256.d5e6cd3b1d86ccf<br>sha256.tb6627e7c24ba07<br>sha256.eb0035c8318bbdf<br>sha256.2t31f09e4044327                   | 0 | Image Tag C C Iatest Iatest Ia                   | Vulnerabiliti<br>Not assessed<br>Not assessed<br>Not assessed<br>Not assessed<br>Not assessed                 | ies<br>1<br>1<br>1<br>1                | Signature ¢<br>true<br>true<br>true<br>true<br>true<br>true                  | Containers<br>0<br>0<br>0<br>0<br>0<br>0<br>0<br>0<br>0<br>0 | Create Time           Jun 2, 2021, 9:25:10 AM           Jan 12, 2021, 5:35:17 PM           Jun 8, 2021, 1:14:37 PM           Jun 17, 2021, 5:31:04 PM           Jun 15, 2021, 9:42:19 AM           Jun 29, 2020, 4:21:41 PM                                    | Activ | ons<br>> 0<br>> 0<br>> 0<br>> 0<br>> 0<br>> 0<br>> 0<br>> 0        |   |
|       | Name<br>aw-centos7nshield<br>aw-nshieldproxy<br>aw-rh8nshieldibm<br>aw-rh8nshieldibm<br>aw-rh8nshieldibm<br>busybox<br>cv-12.71-nshield-d | dibm             | Image ID<br>sha256-4b4b5a4726d3b4<br>sha256-b7d6c622a3972f6<br>sha256-b7d6c622a3972f6<br>sha256-b66276724ba07<br>sha256-b60276724ba07<br>sha256-sh035c338bbbd<br>sha256-2131f094044327<br>sha256-6bd6b82d073382 | 0 | Image Tag o<br>latest<br>latest<br>latest<br>testing<br>latest<br>latest<br>latest<br>latest<br>latest latest l | Vulnerabiliti<br>Not assessed<br>Not assessed<br>Not assessed<br>Not assessed<br>Not assessed<br>Not assessed | les<br>/<br>/<br>/<br>/<br>/<br>/<br>/ | Signature ¢<br>true true<br>true true<br>true true<br>true true<br>true true | Containers 0 0 0 0 0 0 0 0 0 0 0 0 0 0 0 0 0 0 0             | Create Time           Jun 2, 2021, 9:25:10 AM           Jan 12, 2021, 5:35:17 PM           Jun 8, 2021, 1:14:37 PM           Jun 17, 2021, 5:31:04 PM           Jun 15, 2021, 9:42:19 AM           Jun 29, 2020, 4:21:41 PM           Sep 16, 2021, 9:52:37 AM | Activ | ons       >0       >0       >0       >0       >0       >0       >0 |   |

2. Look at the images that are available in the registry.

Change the deployment policy to only allow images with name **cv-centos** and with the **latest** tag. Any other image in the private registry that does not match this requirement in the name will be blocked.

To do this, add an **Attribute Rule** to the deployment policy. For example:

| Name *                                                                                                    |                                                                                         |                                       |                                          |
|----------------------------------------------------------------------------------------------------|-----------------------------------------------------------------------------------------|---------------------------------------|------------------------------------------|
| CV Images Only                                                                                                    |                                                                                         |                                       |                                          |
| Evaluation will happen in the following ord                                                                                    | er:                                                                                     |                                       |                                          |
| Step 1. Exemption List                                                                                                    |                                                                                         |                                       |                                          |
| Deploy on Match                                                                                                    |                                                                                         |                                       |                                          |
| If any of the following criteria matches, g<br>to the next enabled step.                                                       | eploy the image and stop processin                                                      | g the Deployment Po                   | olicy. If no criteria matches, con       |
| Criteria *                                                                                                    |                                                                                         |                                       |                                          |
| Image Name × - Name Regex                                                                                                    | cv-centos Tag R                                                                         | latest                                | 0.0                                      |
| Step 2. Whitelist                                                                                                    | deny, the image and stop processing                                                     | the Denloyment Po                     | licy. If any criteria matches, co        |
| Step 2. Whitelist<br>Deny on No Match<br>If none of the following criteria matches,<br>to the next enabled step.<br>Criteria * | <u>deny</u> the image and stop processing                                               | g the Deployment Po                   | licy. If any criteria matches, <u>co</u> |
| Step 2. Whitelist                                                                                                    | deny the image and stop processing                                                      | g the Deployment Po<br>Regex * latest | licy. If any criteria matches, <u>co</u> |
| Step 2. Whitelist                                                                                                    | deny, the image and stop processing<br>cv.* Tag R<br>eny, the image and stop processing | g the Deployment Polex * latest       | icy. If any criteria matches, <u>co</u>  |

Now try to deploy the **busybox** image in the private registry. To do this, create a file called **pod-internal-busybox.yaml** with the following content:

```
apiVersion: v1
kind: Pod
metadata:
    name: internalregistry-busybox
spec:
    imagePullSecrets:
        - name: regcred
        containers:
            - name: internalregistry-busybox-test
            image: xxxxx.yyyy.zzz/busybox
```

When the system tries to deploy this, it should fail and deny the deployment. For example:

```
% oc create -f pod-internal-busybox.yaml
```

Error from server (Forbidden): error when creating "pod-internal-busybox.yaml": admission webhook "deploymentcontrol.hytrust.com" denied the request: Permission Denied by HyTrust Security Policy.

Now deploy the **cv-centos** image in the private registry. To do this, use the **pod-internal-registry.yaml** file again.

```
% oc create -f pod-internal-registry.yaml
```

```
pod/internal-registry-centos created
```

The deployment is successful.

This demonstrates how to harden the Image Deployment Control Policy.

#### 2.13.6. Image Deployment Control Policy based on vulnerabilities

When a private registry is onboarded into CloudControl, the system checks the number of vulnerabilities in each image in the registry. Below is an example of a private registry that was onboarded.

| Name          | • | Image ID                                         | 0 | Image 🗘 | Vulnerabilities     | Signature 0 | Contain | c |               |     |
|---------------|---|--------------------------------------------------|---|---------|---------------------|-------------|---------|---|---------------|-----|
| ojw-ab5       |   | sha256:7d2badb2abefa86b79515671f3581cb9f44895ac  |   | latest  | 0                   | true        | 0       | N | <b>&gt; 0</b> | •   |
| ojw-ckst      |   | sha256:365215cb7643101318e37b590519fd0e5173972   |   | ocs1    | 0                   | true        | 0       | N | <b>&gt; 0</b> |     |
| ojw-ckst-kmdl |   | sha256:f03e3350c05abd4335a38e71baea030942fd4aa   |   | setr    | 0                   | true        | 0       | N | <b>&gt; 0</b> |     |
| ojw-httpd     |   | sha256:6e26c808ef1f055a2d82d8951c0feb94c5c6585c  |   | latest  | <mark>69</mark> 101 | true        | 0       | N | ≫ 0           |     |
| ojw-httpd-ast |   | sha256:71c5d377ecfc3fe8276a4b235cef8e22f9d08107a |   | latest  | 69 101              | true        | 0       | N | <b>&gt; 0</b> | II. |
| ojw-httpd-err |   | sha256:3e319d6460418325a5ed1545bf514dc328f003b   |   | latest  | 69 101              | true        | 0       | N | <b>&gt; 0</b> |     |
| oiw-httpd-nsc |   | sha256:d2857a6b2afc24622d96e1562f57acfe557fc7cc  |   | latest  | 69 101              | true        | 0       | N | <b>&gt; 0</b> | *   |

For each image, CloudControl collects the number of vulnerabilities and their types. Select a link in the **Vulnerabilities** column to view a dialog with tabs that include the details.

| iage 🖾 ojw-httpd (Last | Details V               | ulnerabilities Containers                                  |
|------------------------|-------------------------|------------------------------------------------------------|
| Severity = LOW >       | Severity = NEGLIGIBLE > | 3 ×                                                        |
| /ulnerability          | ≎ <u>Severity</u>       | ≎ Description                                              |
| VE-2020-29363          | NEGLIGIBLE              | An issue was discovered in p11-kit 0.23.6 through 0.2      |
| VE-2018-6829           | NEGLIGIBLE              | cipher/elgamal.c in Libgcrypt through 1.8.2, when use      |
| VE-2021-20193          | NEGLIGIBLE              | A flaw was found in the src/list.c of tar 1.33 and earlier |
| VE-2019-9923           | NEGLIGIBLE              | pax_decode_header in sparse.c in GNU Tar before 1          |
| VE-2005-2541           | NEGLIGIBLE              | Tar 1.15.1 does not properly warn the user when extra      |
| VE-2018-1000654        | NEGLIGIBLE              | GNU Libtasn1-4.13 libtasn1-4.13 version libtasn1-4.13      |
| VE-2019-17543          | LOW                     | LZ4 before 1.9.2 has a heap-based buffer overflow in       |
| VE-2011-3374           | NEGLIGIBLE              | It was found that apt-key in apt, all versions, do not co  |
| VE-2019-18276          | NEGLIGIBLE              | An issue was discovered in disable_priv_mode in shell      |

The **Vulnerabilities** tab lists each vulnerability with their CVE, severity, and description. Select the CVE link to view details about the CVE. For example:

| Image 🖬 ojw-ht                                                                                         | Vulnerability                                           | Details                                                                                                    |                                                                                                    | ×        |                                                  | × |
|----------------------------------------------------------------------------------------------------|---------------------------------------------------------|----------------------------------------------------------------------------------------------------|----------------------------------------------------------------------------------------------------|----------|--------------------------------------------------|---|
| Filter Severity<br>Vulnerability<br>CVE-2020-29363<br>CVE-2018-6829<br>CVE-2021-20193<br>CVE-2019-9923 | Name<br>Severity<br>Fixed By<br>CVE Link<br>Description | CVE-2019-17543<br>LOW<br>https://security-tracked<br>LZ4 before 1.9.2 has a<br>LZ4, write32 (related 1<br>applications that call<br>(This issue can also Io<br>vendor states "only a<br>API are at risk." | er.debian.org/tracker/CVE-2019-17543<br>heap-based buffer overflow in<br>o LZ4_compress_destSize), affecting<br>LZ4_compress_fast with a large input<br>add to data corruption.) NOTE: the<br>few specific / uncommon usages of t | t.<br>te | rough 0.2<br>when use<br>ind earlier<br>before 1 |   |
| CVE-2005-2541                                                                                          | NEG                                                     | LIGIBLE                                                                                                    | Tar 1.15.1 does not properly warn the                                                                                                    | e user v | when extra                                       |   |

With this information on hand, now create/modify the Image Deployment Control Policy to allow/deny deployments based on the number of vulnerabilities an image contain.

For example, modify the current Image Deployment Control Policy to allow any image from the private registry, but only if it has no vulnerabilities. This requires the use of two images from the private registry:

- cv-centos which has no vulnerability.
- ojw-httpd which has some vulnerabilities.

#### 2.13.6.1. Modify the Image Deployment Control Policy

Modify the policy by disabling the **Attributes Rule** and enabling the **Vulnerabilities Rule**. The default thresholds will be appropriate for testing.

- 1. From the **Home** tab, select **Security > Trust Manifests**.
- On the Manage Trust Manifests page, select the MyOpenShiftDeploymentControlPolicy policy.

- 3. Select Edit.
- 4. Disable the Attribute Rule section under Rules, under Private Registries.
- 5. Enable the Vulnerability Rule section.
  - a. Give a name for the rule, My Vulnerability Rule.
  - b. Take the defaults for the **Deny deployment thresholds** values.
    - i. The **ojw-httpd** image has more than 30 low severity vulnerabilities.
- 6. Select Validate and the select Apply.

|               | ate Reg          | isules                                                  | ENA                  |
|---------------|------------------|---------------------------------------------------------|----------------------|
| Allov         | wed Reg          | istries *                                               |                      |
| E             | registry         | . :443 ×                                                |                      |
| Rule<br>Evalu | s<br>Jation wil  | I happen in the following order:                        | Expand All   Collaps |
|               | Signat           | ure Rule                                                |                      |
|               |                  | without a confidence of the standard                    | DIRABLEI             |
|               | Images           | without a valid signature will be denied.               |                      |
| >             | Attribu          | tes Rule                                                | DIABLE               |
| ~             | Vulner           | abilities Rule                                          | ENABLED              |
|               | Name             | *                                                       |                      |
|               | My V             | ulnerability Rule                                       |                      |
|               | Deny             | deployment if thresholds exceed:                        |                      |
|               | 0                | or more defcon1 and critical severity vulnerabilities   |                      |
|               | 1                | or more high severity vulnerabilities                   |                      |
|               | -                | or more medium severity vulnerabilities                 |                      |
|               | 5                |                                                         |                      |
|               | 5<br>30          | or more low and negligible severity vulnerabilities     |                      |
|               | 30<br>White      | or more low and negligible severity vulnerabilities     |                      |
|               | 5<br>30<br>White | or more low and negligible severity vulnerabilities ist |                      |
|               | 5<br>30<br>White | or more low and negligible severity vulnerabilities Ist |                      |

Now test the policy, see Test the policy.

#### 2.13.6.2. Test the policy

To test the policy, attempt to deploy the **cv-centos** image. Use the same **pod-internal-registry.yaml** file again.

```
% oc create -f pod-internal-registry.yaml
pod/internal-registry-centos created
```

The deployment succeeds.

Attempt to deploy the **ojw-httpd** image. To do this, create a file called **pod-internalcve.yaml** with the following content:

```
apiVersion: v1
```

```
kind: Pod
metadata:
    name: internalregistry-ojw-httpd
spec:
    imagePullSecrets:
    - name: regcred
    containers:
    - name: internalregistry-ojw-httpd
    image: xxxxx.yyyy.zzz/ojw-httpd:latest
```

It should fail and be denied.

% oc create -f pod-internal-cve.yaml

```
Error from server (Forbidden): error when creating "pod-internal-cve.yaml": admission webhook
"deploymentcontrol.hytrust.com" denied the request: Permission Denied by HyTrust Security Policy.
```

Examine the logs to see the denial.

- 1. Go to the Home tab, select Security > Log Analysis.
- 2. Select the record that shows the **Deny** status to see the reason for the denial.
- 3. Look for something like this:

| Container Imag<br>Vulnerabilities | eb94c5c6585c9c5cef90ad tag:(latest)` ha |               |                          |
|-----------------------------------|-----------------------------------------|---------------|--------------------------|
| Privileges                        |                                         | Date          | Mar 15, 2023, 1:01:01 PM |
| Resources                         | ocp411 (ContainerOrchestrator)          | Priority      | A WARN                   |
| Source                            | .com ( )                                | Status        | Deny                     |
| Destination                       | .com ( )                                | User          | system:admin             |
| Protocol                          | RESTAPI                                 | Groups        |                          |
| Policy                            | unknown                                 | Roles         |                          |
| Msg ID                            | K8S0004                                 | Action        | Deploying Image          |
| Category                          | POL                                     | Vendor Action | Deploying Image          |

This feature from CloudControl allows users to put in place image deployment control policies that can harden the organization deployment requirements and tailor this capability according to the organization needs.

# Chapter 3. Additional resources and related products

- 3.1. CloudControl
- 3.2. Entrust products
- 3.3. nShield product documentation